## ระบบรับสมัครนักเรียนออนไลน์ ปีการศึกษา 2564 โรงเรียนพิจิตรพิทยาคม จังหวัดพิจิตร ประเภทห้องเรียนทั่วไป

## ระดับชั้นมัธยมศึกษาปีที่ 1

- 1. เข้าเว็บไซต์ http://reg.sangsiri.net
- ที่เมนูทางด้านซ้ายให้คลิกที่ "สมัครเรียน" ดัง<u>ภาพที่ 1</u>

|                                                 |                  |                                                                                               |                                                                                          |              | Phi                                                                                           | chitpittayakom School.                                                       | J. J. J. J. |
|-------------------------------------------------|------------------|-----------------------------------------------------------------------------------------------|------------------------------------------------------------------------------------------|--------------|-----------------------------------------------------------------------------------------------|------------------------------------------------------------------------------|-------------|
| รายการ                                          | 📌 ข่าวประชาสัมพ่ | <u> </u>                                                                                      |                                                                                          |              |                                                                                               |                                                                              |             |
| รก                                              | กำหนดการรับสมัค  | รนักเรียนด้วยระบบออนไลน                                                                       | เป็การศึกษา 2564 ประเภทห้องเรีย                                                          | มทั่วไป      |                                                                                               |                                                                              |             |
| เรยน<br>บสมัคร<br>ข้อมูลผู้สมัคร                |                  |                                                                                               |                                                                                          |              | (                                                                                             |                                                                              |             |
| ขอบการสมัคร<br>ารรับสมัคร<br>อบและเลขที่นั่งสอบ |                  | ปฏิทินการรับนักเรียน ปีการศึกษา 2564<br>รับสมัครวันที่ 24 - 28 เมษายน 2564 ผ่านทางระบบออนไลน์ |                                                                                          |              | ปฏิทินการรับนักเรียน ปีการศึกษา 2564<br>รับสมัครวันที่ 24 - 28 เมษายน 2564 ผ่านทางระบบออนไลน์ |                                                                              |             |
| ศผลการคัดเลือก                                  |                  | ระดับชั้นม                                                                                    | <b>โธยมศึกษาปีที่ 1</b>                                                                  |              | ระดับชั้นมัธยมศึกษาปีที่ 4                                                                    |                                                                              |             |
| สอบถาม                                          |                  | สอบคัดเลือก                                                                                   | วันที่ 8 พฤษภาคม 2564                                                                    |              | สอบคัดเลือก                                                                                   | วันที่ 9 พฤษภาคม 2564                                                        |             |
|                                                 |                  | ประกาศผลสอบ                                                                                   | วันที่ 11 พฤษภาคม 2564                                                                   |              | ประกาศผลสอบ                                                                                   | วันที่ 12 พฤษภาคม 2564                                                       |             |
|                                                 |                  | รายงานตัวและมอบตัว                                                                            | วันที่ 12 พฤษภาคม 2564                                                                   |              | รายงานตัวและมอบตัว                                                                            | วันที่ 13 พฤษภาคม 2564                                                       |             |
|                                                 | ติดต่อข่าว       | สารการรับสมัครนักเรียนได้ที่ www.phichitpittay<br>ติดต่อสอบถามได้ที่ o สาวสะเ                 | akom.ac.th หรือ เพจประชาสัมพันธ์โรงเรียนพิจิตรพิทยาคม<br>อดสะ หรือ ob อะ <b>ประ</b> ชาอะ | สิดต่อข่าวสา | เรการรับสมัครนักเรียนได้ที่ www.phichitpittay<br>ติดต่อสอบถามได้ที่ o ๕๖๙๙                    | /akom.ac.th หรือ เพจประชาสัมพันธ์โรงเรียนพิจิตรพิเ<br>oeed หรือ ob คศษศ abod | เขาคม       |

ภาพที่ 1 หน้าจอหลักและการสมัครเรียน

 เมื่อถึงวันที่รับสมัครระบบจะปรากฏลิงค์ให้สมัครได้ โดยเลือกประเภทห้องเรียนทั่วไป ที่ต้องการสมัคร ดัง<u>ภาพที่ 2</u> ดังนั้น ผู้สมัครจะต้องเลือกระหว่าง <u>นักเรียนในเขตพื้นที่บริการ ม.1</u> หรือ <u>นักเรียนทั่วไป (นอกเขตพื้นที่บริการ)</u> ให้ถูกต้อง

| รายการ                  | 🐍 สมัครเรียน                                                                                                  |                                    |                        |
|-------------------------|----------------------------------------------------------------------------------------------------|------------------------------------|------------------------|
| หน้าแรก                 | 🗋 ขั้นมัธยมศึกษาปีที่ 1                                                                                       |                                    |                        |
| สมัครเรียน              | - สมัครสอบสำหรับนักเ <mark>รียนห้องเรียน</mark> พิเศษฯ (SMAT) ม.1 (รับส <mark>มัคร 19-23 มี</mark> .ค. 64)    |                                    |                        |
| พิมพ์ใบสมัคร            | - สมัครสอบสำหรับนักเร <mark>ียนห้องเรียน</mark> พิเศษฯ (SPECIAL) ม.1 ( <mark>รับสมัคร 19-</mark> 23 มี.ค. 64) |                                    |                        |
| แก้ไขข้อมูลผู้สมัคร     | - สบัตรสอบสำหรับบัตรียบห้องเรียบพิเศษฯ (MUSIC) บ.1 (รับสบัตร 19-23 บี.ต. 64)                                  |                                    |                        |
| ตรวจสอบการสมัคร         |                                                                                                    |                                    | <i>x</i>               |
| สถิติการรับสมัคร        | - สมัครสอบสำหรับนักเรียนในเขตพื้นที่บริการ ม.1 (ทะเบียนบ้านของนักเรียนของทุกด่าบล ใน                          | เอ่าเภอเมือง จังหวัดพิจิตร ก่อนวัน | เที 16 พฤษภาคม 2562) 🚥 |
| ห้องสอบและเลขที่นั่งสอบ | - สมัครสอบสำหรับนักเรียนทั่วไป (นอกเขดพื้นที่บริการ) ม.1 (ทะเบียนบ้านของนักเรียนอยู่นอ                        | ก อำเภอเมือง จังหวัดพิจิตร) 👐      |                        |
| ประกาศผลการคัดเลือก     | ขึ้นมัธยมศึกษาปีที่ 4                                                                                         |                                    |                        |
| ติดต่อสอบถาม            | - สมัค <mark>รสอบส่าหรับ</mark> นักเรียนห้องเรียนพิเศษฯ (SMAT) ม.4 (รับสมัคร 19-23 มี.ค. 64)                  |                                    |                        |
|                         | —<br>- สมัครสอบสำหรับนักเรียนห้องเรียนพิเศษฯ (SPECIAL) (รับสมัคร 19-23 มี.ค. 64)                              |                                    |                        |
|                         | - สมัครสอบสำหรับนัก <mark>เรียนห้องเรียนพิเศษฯ (MUSIC) (รับสมัคร 19</mark> -23 มี.ค. 64)                      |                                    |                        |
|                         | - สมัครสอบสำหรับนักเรียนทั่วไป ม.4 🗰                                                                          |                                    |                        |

ภาพที่ 2 หน้าจอสมัครเรียนของห้องเรียนทั่วไป

 4. เมื่อเลือกประเภทการสมัครให้ตรงกับผู้สมัครแล้ว ให้กรอกเลขประจำตัวประชาชน แล้วคลิก "ตกลง" ถ้าหมายเลขประจำตัว ประชาชนถูกต้องและยังไม่เคยสมัครของห้องเรียนทั่วไป ทั้งในระดับชั้นมัธยมศึกษาปีที่ 1 และ 4 ดังกล่าว จะมีข้อความต่อท้าย "สามารถสมัครได้" แล้วจึงคลิก "ดำเนินการต่อ >>" ดัง<u>ภาพที่ 3</u>

| รายการ                  | 🗋 สมัครสอบขั้นมัธยมศึกษาปีที่ 1 ประเภทในเขตพื้นที่บริการ                                                                             |
|-------------------------|----------------------------------------------------------------------------------------------------|
| หน้าแรก                 | <mark>กรุณากรอกเลขประจำตัวประชาชน</mark> 13 หลัก                                                                                     |
| สมัครเรียน              | 🕼 เลขประจำตัวประชาชน                                                                                                    |
| พิมพ์ใบสมัคร            | (กรอกดวเลขดดกนเดยไมดองเวนวรรค)                                                                                                    |
| แก้ไขข้อมูลผู้สมัคร     | (ตกลง)                                                                                                    |
| ตรวจสอบการสมัคร         | พื้นที่ <b>บริการได้แก่</b> ที่จะเบียบไขของนักเรียนของทุกตายส่านอาเมือนของทุกตายส่านอาเมือง จงหวัดพจตร<br>ก่อนวันที่ 16 พฤษภาคม 2562 |
| สถิติการรับสมัคร        |                                                                                                    |
| ห้องสอบและเลขที่นั่งสอบ |                                                                                                    |
| ประกาศผลการคัดเลือก     | เลขบระจาดวบระขาขน : สามารถสมครได                                                                                                    |
| ติดต่อสอบถาม            | ดำเนินการต่อ >> ]                                                                                                    |

ภาพที่ 3 หน้าจอตรวจสอบเลขประจำตัวประชาชน

5. กรอกข้อมูลให้ครบถ้วน แล้วจึงคลิก "บันทึกข้อมูล" ดัง<u>ภาพที่ 4</u> แล้วระบบจะพาไปยังหน้าสรุปการสมัคร ดัง<u>ภาพที่ 5</u>

| 2. ที่อยู่เ | ตามทะเบียนบ้าน                      |                                                            |                                                   |                                  |                                       |                                    |                    |                      |
|-------------|-------------------------------------|------------------------------------------------------------|---------------------------------------------------|----------------------------------|---------------------------------------|------------------------------------|--------------------|----------------------|
| 1           | เลขรหัสประจำบ้าน                    |                                                            | <mark>กรอกเฉพาะตัวเลข</mark>                      |                                  |                                       |                                    |                    |                      |
| 1           | ชื่อหมู่บ้าน                        |                                                            |                                                   |                                  |                                       |                                    |                    |                      |
| 1           | บ้านเลขที่                          | 11                                                         | *                                                 |                                  |                                       |                                    |                    |                      |
| 8           | หม่ที่                              |                                                            |                                                   |                                  |                                       |                                    |                    |                      |
| 8           | ดรอก/ชอย                            |                                                            |                                                   |                                  |                                       |                                    |                    |                      |
| 1           | ถนน                                 |                                                            |                                                   |                                  |                                       |                                    |                    |                      |
| 1           | ตำบล                                | ในเมือง 🗸 * หากะ                                           | อยู่เขตพื้นที่อื่น ให้ออก                         | จากการสมัครนี้                   | แล้วเลือกการสมัครบ                    | ระเภทนักเรียนทั่วไป                | (นอกเขตพื้นที่บริศ | าร) แทน              |
| 1           | อำเภอ                               | เมือง                                                      |                                                   |                                  |                                       |                                    |                    |                      |
| 1           | จังหวัด                             | พิจิตร                                                     |                                                   |                                  |                                       |                                    |                    |                      |
| 1           | รหัสไปรษณีย์                        | 66000                                                      |                                                   |                                  |                                       |                                    |                    |                      |
| S.          | เบอร์โทรศัพท์บ้าน                   |                                                            | กรอกเฉพาะตัวเลข                                   |                                  |                                       |                                    |                    |                      |
| 3. ประวั    | ัติการศึกษา                         |                                                            |                                                   |                                  |                                       |                                    |                    |                      |
| จบระดับ     | ⊔ประถมศึกษา (ป.6)                   |                                                            | 10000                                             |                                  | 1000                                  |                                    | 1.12               |                      |
| 1           | จากโรงเรียน                         | เทศบาลตะพานหินวิทยาคา                                      | * (ไม่ต้องใส่คำว่า โ                              | รงเรียน)                         |                                       |                                    |                    |                      |
| 1           | จังหวัด                             | พิจิตร                                                     | *                                                 |                                  |                                       |                                    |                    |                      |
| 1           | เกรดเฉลี่ย GPA                      | 2.96                                                       | ]*                                                |                                  |                                       |                                    |                    |                      |
| 4. ประเส    | ภทการสมัครสอบ                       |                                                            | _                                                 |                                  |                                       |                                    |                    |                      |
|             |                                     | ๏ สอบคัดเลือก *<br>เงื่อนไขพิเศษ<br>◯ 1.นักเรียนที่อยู่ในะ | บุปการะของผู้บริจาคที่ดื                          | งินและสิ่งก่อสร้า <sup>,</sup>   | งเพื่อจัดตั้งโรงเรียน                 | ซึ่งมีเงื่อนไขและข้อด              | ากลงร่วมกันมาก่อน  | มติคณะรัฐมนตรี ณ วัน |
| Ľ           | เลือกประเภท                         | ที่ 5 กุมภาพันธ์ 2562<br>○ 2.นักเรียนที่เป็นผ้ย            | มากไร้และด้อยโอกาส                                |                                  |                                       |                                    |                    |                      |
|             |                                     | 〇 3.นักเรียนที่เป็นบุต                                     | <mark>ารผู้เสียสละเพื่อชาติ</mark> ห <sup>ร</sup> | รือ ผู้ประส <mark>บ</mark> ภัยพิ | บ <mark>ัติ ที่ต้องการได้ร</mark> ับก | าาร <mark>สงเคราะห์ดูแลเป</mark> ็ | นพิเศษ             |                      |
|             |                                     | ○ 4.นักเรียนที่เป็นบุ¢                                     | ารข้าราชการครู และบุค                             | เลากรของโรงเรีย                  | เนนั้น                                |                                    |                    |                      |
| หมายเน      | <b>งตุ :</b> * จำเป็นต้องกรอกข้อมูล |                                                            | 1 5 5 5 7 7                                       | _                                | 1100                                  |                                    |                    |                      |
|             |                                     |                                                            | บันท์                                             | ใกข้อมูล ยกเล็ก                  |                                       |                                    |                    |                      |

ภาพที่ 4 หน้าจอบันทึกข้อมูล

 6. ผู้สมัครสามารถพิมพ์ใบสมัคร โดยการคลิกที่<u>ข้อความ "พิมพ์ใบสมัคร"</u> หรือที่รูปเครื่องพิมพ์ ดังภาพที่ 5 จะปรากฏข้อมูล การสมัคร ดังภาพที่ 6 แล้วพิมพ์ไว้จำนวน 1 ชุด เพื่อยื่นที่โรงเรียนในวันสอบคัดเลือกพร้อมเอกสารที่ระบุไว้ด้านล่างของใน สมัครจากระบบรับสมัครฯ ทั้งนี้ผู้สมัครสามารถกลับไปแก้ไขข้อมูล จากเมนู "แก้ไขข้อมูลผู้สมัคร" ภายในวันที่รับสมัครกำหนด ไว้เท่านั้น คือวันที่ 24-28 เมษายน 2564 ส่วนเมนู "พิมพ์ใบสมัคร"สามารถพิมพ์ได้ตลอดเวลา

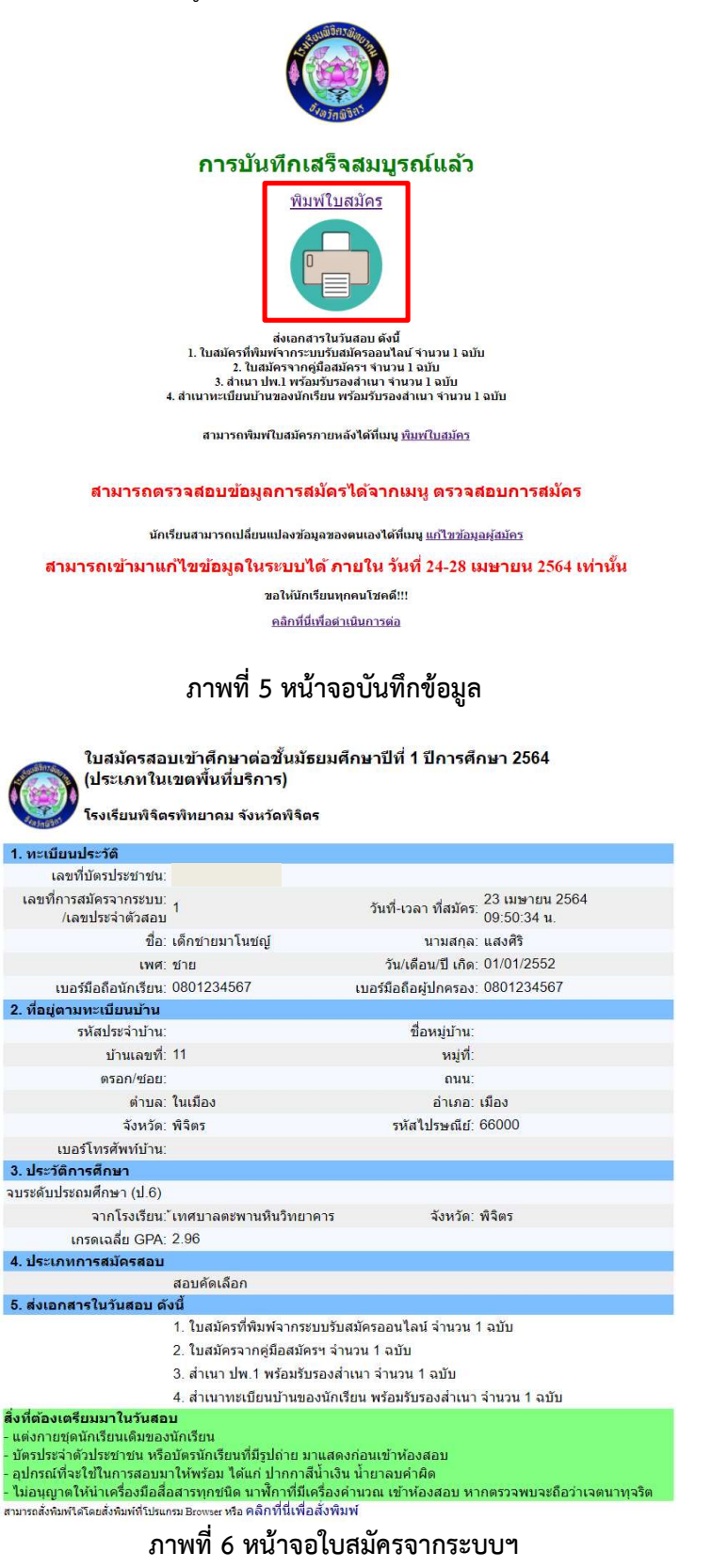

้คู่มือระบบรับสมัครนักเรียนออนไลน์ ปีการศึกษา 2564 โรงเรียนพิจิตรพิทยาคม จังหวัดพิจิตร ประเภทห้องเรียนทั่วไป

## ระดับชั้นมัธยมศึกษาปีที่ 4

- 1. เข้าเว็บไซต์ http://reg.sangsiri.net
- ที่เมนูทางด้านซ้ายให้คลิกที่ "สมัครเรียน" ดัง<u>ภาพที่ 1</u>

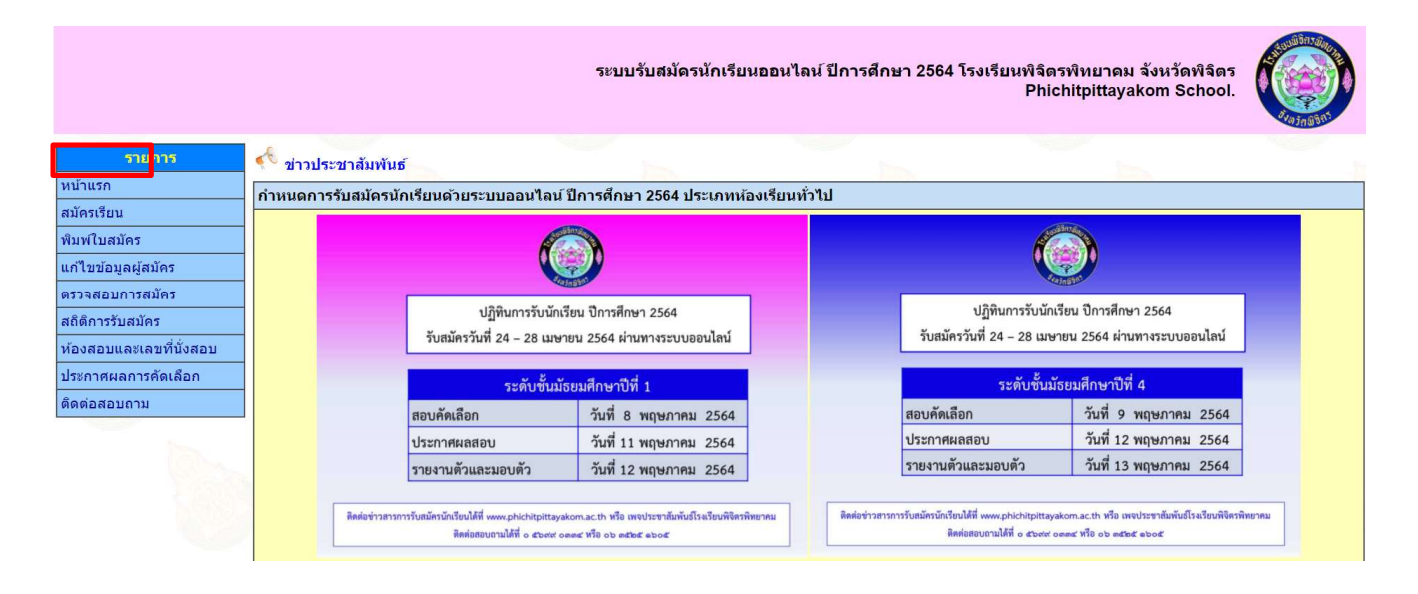

ภาพที่ 1 หน้าจอหลักและการสมัครเรียน

3. เมื่อถึงวันที่รับสมัครระบบจะปรากฏลิงค์ให้สมัครได้ โดยเลือกประเภทห้องเรียนทั่วไป ที่ต้องการสมัคร ดัง<u>ภาพที่ 2</u>

| รายการ                  | 🕵 สมัครเรียน                                                                                                    |
|-------------------------|----------------------------------------------------------------------------------------------------|
| หน้าแรก                 | 🗋 ขั้นมัธยมศึกษาปีที่ 1                                                                                                    |
| สมัครเรียน              | - สมัครสอบสำหรับนักเรียนห้องเรียนพิเศษฯ (SMAT) ม.1 (รับสมัคร 19-23 มี.ค. 64)                                                                |
| พิมพ์ใบสมัคร            | - สมัครสอบสำหรับนักเรียนห้องเรียนพิเศษฯ (SPECIAL) ม.1 ( <mark>รับสมัคร 19-23</mark> มี.ค. 64)                                               |
| แก้ไขข้อมูลผู้สมัคร     | - สบัครสอบสำหรับบัครียบห้องเรียบพิเศษฯ (MUSIC) บ 1 (รับสบัคร 19-23 ปี ค. 64)                                                                |
| ตรวจสอบการสมัคร         |                                                                                                    |
| สถิติการรับสมัคร        | - สมัครสอบสำหรับนักเรียนในเขดพื้นที่บริการ ม.1 (ทะเบียนบ้านของนักเรียนของทุกด่าบล ในอ่าเภอเมือง จังหวัดพิจิตร ก่อนวันที่ 16 พฤษภาคม 2562) 🧰 |
| ห้องสอบและเลขที่นั่งสอบ | - สมัครสอบสำหรับนักเรียนทั่วไป (นอกเขตพื้นที่บริการ) ม.1 (ทะเบียนบ้านของนักเรียนอยู่นอก อำเภอเมือง จังหวัดพิจิตร) 🚥                         |
| ประกาศผลการคัดเลือก     | 🗋 ขั้นมัธยมศึกษาปีที่ 4                                                                                                    |
| ดิดต่อสอบถาม            | - สมัครสอบสำหรับนักเรียนห้องเรียนพิเศษฯ (SMAT) ม.4 (รับสมัคร 19-23 มี.ค. 64)                                                                |
|                         | -<br>- สมัครสอบสำหรับนักเรียนห้องเรียนพิเศษฯ (SPECIAL) (รับสมัคร 19-23 มี.ค. 64)                                                            |
|                         | - สมัครสอบสำหรับนัก <mark>เรียนห้องเรียนพิเศษฯ</mark> (MUSIC) (รับสมั <mark>คร 19-23 มี</mark> .ค. 64)                                      |
|                         | - สมัครสอบสำหรับนักเรียนทั่วไป ม.4 🚥                                                                                                    |

ภาพที่ 2 หน้าจอสมัครเรียนของห้องเรียนทั่วไป

 4. ให้ดำเนินการกรอกเลขประจำตัวประชาชน แล้วคลิก "ตกลง" ถ้าหมายเลขประจำตัวประชาชนถูกต้องและยังไม่เคยสมัคร ของห้องเรียนทั่วไป ทั้งในระดับชั้นมัธยมศึกษาปีที่ 1 และ 4 ดังกล่าว จะมีข้อความต่อท้าย "สามารถสมัครได้" แล้วจึงคลิก "ดำเนินการต่อ >>" ดัง<u>ภาพที่ 3</u>

| รายการ                  | 🗋 สมัครสอบขั้นมัธยมศึกษาปีที่ 4 ประเภททั่วไป                    |
|-------------------------|-----------------------------------------------------------------|
| หน้าแรก                 | <mark>กรุณากรอ</mark> กเลขประจำดัวประชา <mark>ชน</mark> 13 หลัก |
| สมัครเรียน              | 🛿 เอขประจำตัวประชาชน                                            |
| พิมพ์ใบสมัคร            | แม่นี้ยาการและมีการและมีดดการและมีดดการและเป็นต่องเว้นวรรค)     |
| แก้ไขข้อมูลผู้สมัคร     | ดกลง                                                            |
| ตรวจสอบการสมัคร         |                                                                 |
| สถิติการรับสมัคร        | เลขประจำตัวประชาชน : สามารถสมัครได้                             |
| ห้องสอบและเลขที่นั่งสอบ |                                                                 |
| ประกาศผลการคัดเลือก     |                                                                 |
| ดิดต่อสอบถาม            |                                                                 |

ภาพที่ 3 หน้าจอตรวจสอบเลขประจำตัวประชาชน

5. กรอกข้อมูลให้ครบถ้วน <u>กรณีเป็นนักเรียนโรงเรียนพิจิตรพิทยาคมของระดับชั้นมัธยมศึกษาปีที่ 3 ให้กรอกเลขประจำตัว</u> <u>นักเรียนด้วย</u> แล้วจึงคลิก "บันทึกข้อมูล" ดัง<u>ภาพที่ 4</u> แล้วระบบจะพาไปยังหน้าสรุปการสมัคร ดัง<u>ภาพที่ 5</u>

| 2                | ดรอก/ชอย                        |                                                                                                    |
|------------------|---------------------------------|----------------------------------------------------------------------------------------------------|
| 2                | ถนน                             |                                                                                                    |
| 8                | ดำบล                            | ะพานหิน *                                                                                                    |
| 1                | อำเภอ                           | ะพานหิน                                                                                                    |
| ×                | จังหวัด                         | ເຈັດເ                                                                                                    |
| 1                | รหัสไปรษณีย์                    |                                                                                                    |
| 8                | <mark>เบอร์โทรศัพท์บ</mark> ้าน | กรอกเฉพาะตัวเลข                                                                                                    |
| 3. <b>ประ</b> ว่ | <b>ัติการศึกษา</b>              |                                                                                                    |
| จบระดั           | บมัธศึกษาดอนดัน (ม.3)           |                                                                                                    |
| 8                | จากโรงเรียน                     | เจิตรพิทยาคม                                                                                                    |
| 1                | จังหวัด                         | iâns                                                                                                    |
| 2                | เกรดเฉลี่ย GPA                  | .50 *                                                                                                    |
| 4. ประเ          | ภทการสมัครสอบ                   |                                                                                                    |
| U                | เลือกประเภท                     | ) สอบคัดเลือก<br>อ่อนไขพิเศษ<br>) 1.นักเรียนที่อยู่ในอุปการะของผู้บริจาคที่ดินและสิ่งก่อสร้างเพื่อจัดตั้งโรงเรียน ซึ่งมีเงื่อนไขและข้อตกลงร่วมกันมาก่อน มติคณะรัฐมนตรี ณ วั<br>5 กุมภาพันธ์ 2562<br>) 2.นักเรียนที่เป็นผู้ตรผู้เสียสละเพื่อชาติ หรือ ผู้ประสบภัยพิบัติ ที่ต้องการได้รับการสงเคราะห์ดูแลเป็นพิเศษ<br>) 3.นักเรียนที่เป็นบุตรผู้เสียสละเพื่อชาติ หรือ ผู้ประสบภัยพิบัติ ที่ต้องการได้รับการสงเคราะห์ดูแลเป็นพิเศษ<br>) 4.นักเรียนที่เป็นบุตรข้าราชการครู และบุคลากรของโรงเรียนนั้น |
| 5. แผน           | การเรียนที่ต้องการ              |                                                                                                    |
|                  | เลือกแผนการเรียน                | <ul> <li>วิทยาศาสตร์-คณิตศาสตร์ *</li> <li>ภาษาอังกฤษ-คณิตศาสตร์</li> <li>ภาษาอังกฤษ-จีน</li> <li>ภาษาอังกฤษ-จีน</li> <li>ภาษาอังกฤษ-จีน</li> <li>ภาษาอังกฤษ-ญี่ปุ่น/ฝรั่งเศส/เกาหลี/เยอรมัน</li> <li>ดนตรี-การงาน</li> </ul>                                                                                                    |
| หมายแ            | หตุ : * จำเป็นต้องกรอกข้อมูล    |                                                                                                    |
|                  |                                 | บันทึกข้อมูล ยกเลิก                                                                                                    |
|                  |                                 |                                                                                                    |

ภาพที่ 4 หน้าจอบันทึกข้อมูล

 6. ผู้สมัครสามารถพิมพ์ใบสมัคร โดยการคลิกที่<u>ข้อความ "พิมพ์ใบสมัคร"</u> หรือที่รูปเครื่องพิมพ์ ดังภาพที่ 5 จะปรากฏข้อมูล การสมัคร ดังภาพที่ 6 แล้วพิมพ์ไว้จำนวน 1 ชุด เพื่อยื่นที่โรงเรียนในวันสอบคัดเลือกพร้อมเอกสารที่ระบุไว้ด้านล่างของใน สมัครจากระบบรับสมัครฯ ทั้งนี้ผู้สมัครสามารถกลับไปแก้ไขข้อมูล จากเมนู "แก้ไขข้อมูลผู้สมัคร" ภายในวันที่รับสมัครกำหนด ไว้เท่านั้น คือวันที่ 24-28 เมษายน 2564 ส่วนเมนู "พิมพ์ใบสมัคร"สามารถพิมพ์ได้ตลอดเวลา

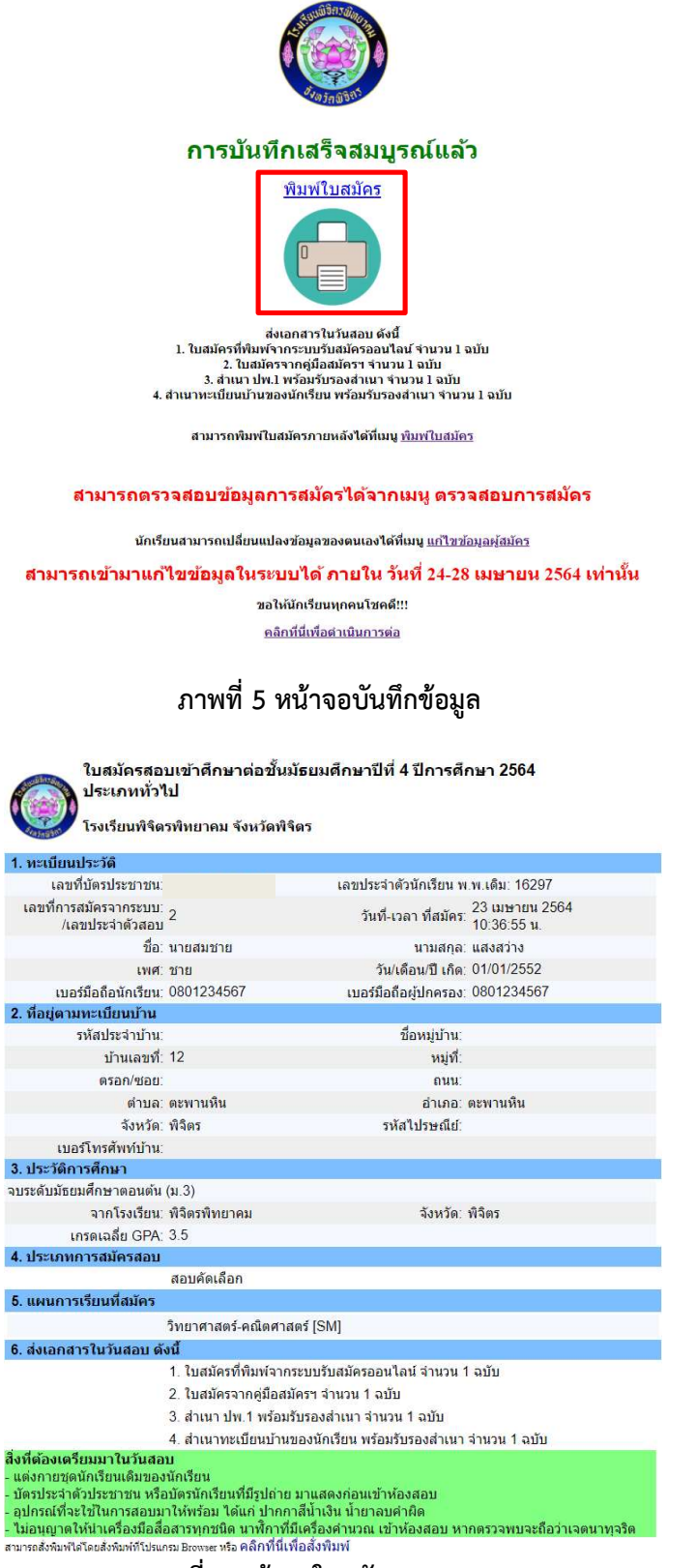

ภาพที่ 6 หน้าจอใบสมัครจากระบบฯ

้ คู่มือระบบรับสมัครนักเรียนออนไลน์ ปีการศึกษา 2564 โรงเรียนพิจิตรพิทยาคม จังหวัดพิจิตร ประเภทห้องเรียนทั่วไป